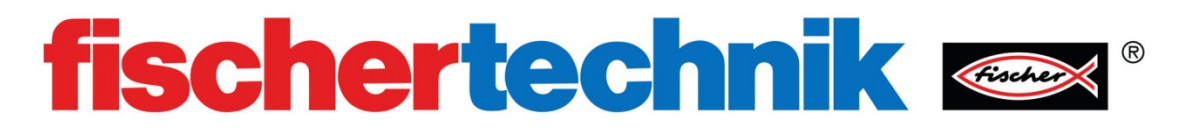

# 逻辑门

目的:

为了解决数字电路中更复杂的问题,必须使用逻辑。这个过程包括应用真值表和公式来 创建手头问题的解决方案。逻辑使用两种基本状态。人们对这两个状态使用不同的术语:"是 (Yes)"和"不是(No)"、"高(High)"和"低(Low)"或者"1"和"0"。

在数字电路中,能实现基本逻辑运算的电子电路,叫逻辑"门"电路。通常有几种基本 类型的"门"电路,每个"门"在输入和输出之间具有数学关系,可以写成布尔表达式或真 值表。

通过本节的内容,你将学习与逻辑门有关的知识。一旦你掌握了逻辑门的基本知识,解决一个复杂的问题就容易多了。

#### 设备:

RoBo Pro 软件

过程:

打开 RoBo Pro 软件并开始一个新的文件。将使用级别(level)设置为"Level 5: Objects (等级 5:对象)"

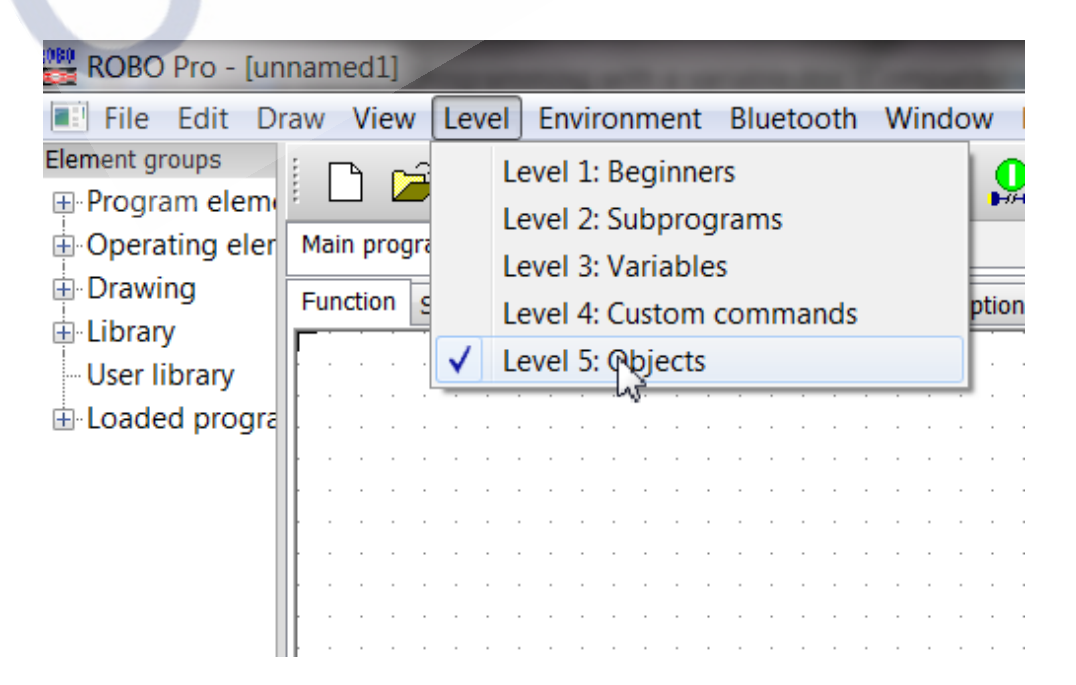

点击工具栏中的 "COM / USB" 按钮, 在设置面板中选择 "仿真 (Simulation)" 模式, 然后选择 OK。

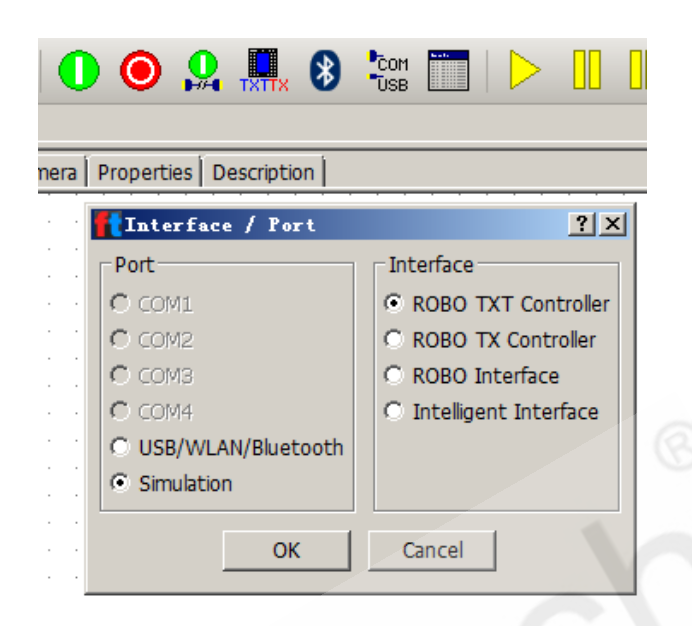

# 剕门

非门是仅有一个输入和一个输出的最简单的门。首先在编程窗口中放置一个按钮控件。 你可以在"操作模块(operating elements)"->"控制模块(control elements)"子分 类中找到"按钮(button)"模块。将其拖拽到编程窗口中。

| - Operators          |     |
|----------------------|-----|
| Operating elements   |     |
| Displays             |     |
| Control elements     |     |
| ⊕ Drawing            |     |
| -Library             |     |
| Program elements     |     |
| Button 9.2.1: Button |     |
| Button               | ≡ . |

右键单击"按钮"模块,在其属性面板中,将其命名为 ButtonA。你还可以通过点击 Button color 旁边的"编辑(Edit )"键为按钮设置不同的颜色。注意:"Pushbutton switch (按钮开关)"这个选项的复选框要确认为"√"的状态。 Cedutech<sup>®</sup>北京中教仪人工智能科技有限公司

|                 | Button                                   |
|-----------------|------------------------------------------|
| · · · · · · · · | Button text: ButtonA                     |
|                 | Button color: Edit                       |
| ButtonA         | Text color: Edit                         |
|                 | Pushbutton switch: 🔽                     |
|                 | Initially pressed:                       |
|                 | Note: The "Button text" field is used to |
|                 |                                          |
|                 | OK Cancel                                |
|                 |                                          |

现在需要一个虚拟的显示灯控件用来显示输出状态。你可以在"操作模块(operating elements)" -> "显示(displays)"子分类中找到"显示灯(display lamp)"模块。将其 拖拽到编程窗口中。

| operators          |       |
|--------------------|-------|
| Operating elements |       |
| Displays           |       |
| Control elements   |       |
| Drawing            |       |
| Library            |       |
| User library       | _     |
|                    |       |
| Program elements   |       |
|                    |       |
| Var= 0             |       |
| Var= 0             |       |
| Var= 0             | - · · |
| Var 2              |       |
|                    |       |

右键单击"显示灯 (display lamp)"模块,将其重新命名为 YLamp。你也可以通过设置改变灯的颜色。注意:"Initially on (初始状态)"这个选项的复选框要确认为"√"的状态。

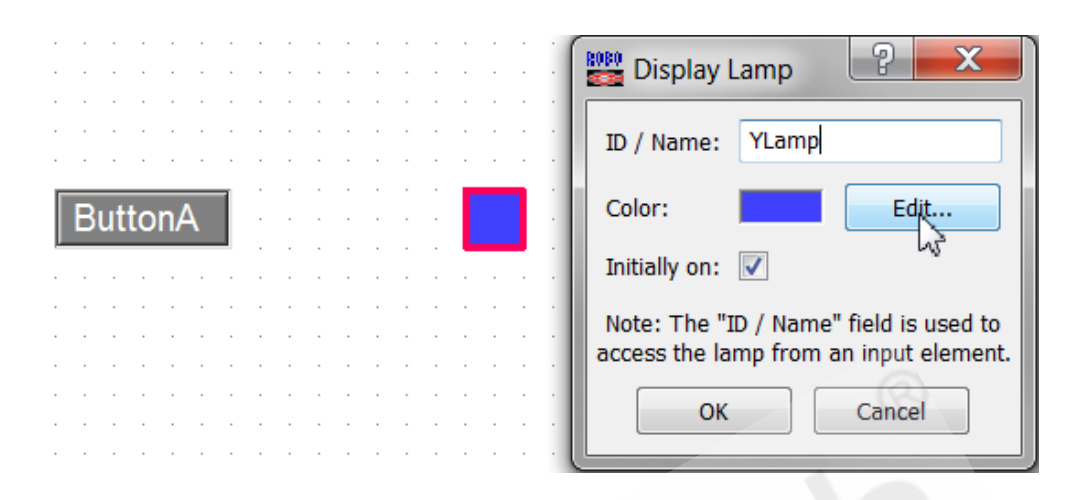

现在我们有了构建"非门"逻辑所需的两种虚拟控件。

从"编程模块 (program elements)"->"输入、输出 (inputs, outputs)"子分类中 找到"面板输入 (panel input)"模块。将其拖拽到编程窗口中。

| ···· Variables, timers               |   |
|--------------------------------------|---|
| Commands                             | _ |
| Branch, wait                         | = |
| Inputs, outputs                      |   |
| Operators                            |   |
| Operating elements                   |   |
| Displays                             |   |
| Control elements                     |   |
| Drawing                              |   |
| Library                              |   |
| User library                         |   |
|                                      | Ŧ |
| Program elements                     |   |
|                                      | ^ |
|                                      |   |
|                                      |   |
| - M1                                 | Ξ |
| - <mark>01</mark>                    |   |
| Panel<br>Input<br>8.7.6: Panel input |   |
| Panel                                |   |

右键单击"面板输入(panel input)"模块,在对话框里"Panel(面板)"标签页中, 将其配置给前面建立好的名为"ButtonA"的按钮控件。

|   |   |   |     |   |      |     |   |   |   |   |   |   |   |    |   | • | Input 📑 🖬 👘                           |
|---|---|---|-----|---|------|-----|---|---|---|---|---|---|---|----|---|---|---------------------------------------|
|   | • |   |     |   | •    |     | • |   |   | • |   |   | • |    |   |   |                                       |
|   |   | · |     | • | •    | •   | • | • | • | · | • | • | · | •  | · | • | Universal Counter Motor Panel TX • •  |
|   |   |   |     |   | •    |     | • |   | • | • |   |   | • |    |   |   |                                       |
|   |   |   |     |   |      |     |   |   |   |   |   |   |   |    |   | • | Select a button or slider from panel: |
| - | • | • | •   |   | •    | •   | • | • | • | • | • | • | • |    |   |   | Main ann ann an                       |
|   |   |   |     |   |      |     |   |   |   |   |   |   |   |    |   |   | Main program                          |
|   |   |   |     |   |      |     |   |   |   |   |   |   |   |    |   |   | ButtonA                               |
|   |   |   |     |   |      |     |   |   |   |   |   |   |   |    |   |   |                                       |
|   |   |   |     |   |      |     |   |   |   |   |   |   |   |    |   |   |                                       |
|   |   |   |     |   |      |     |   |   |   |   |   |   |   |    |   | 1 |                                       |
|   | • | • |     |   |      |     | • | • |   | • |   | - | • |    |   |   |                                       |
|   |   | _ | _   | _ | _    | _   | 1 |   |   |   |   |   |   |    |   | - |                                       |
|   |   | B | uff | O | nΑ   |     |   |   |   |   |   |   |   |    |   |   |                                       |
|   |   | - |     |   |      |     |   |   |   |   |   |   |   |    |   |   |                                       |
|   |   |   |     |   |      |     |   |   |   |   |   |   |   |    |   |   |                                       |
|   |   |   |     |   |      |     |   |   |   | • |   |   |   |    |   |   | 1                                     |
|   |   |   |     |   |      |     |   |   |   |   |   |   |   |    |   |   |                                       |
|   |   |   |     |   |      |     |   |   |   |   |   |   |   |    |   |   |                                       |
|   |   |   |     |   |      |     |   |   |   |   |   |   |   |    |   |   | Interface / Extension                 |
|   |   | _ |     |   |      |     |   |   |   |   |   |   |   |    |   |   |                                       |
|   |   |   |     | M | ain  | pro |   |   |   |   |   |   |   |    |   |   | IF1 V                                 |
| - |   | F | ABC | B | itto | nA  | F |   | • | • |   |   | • |    |   |   |                                       |
|   |   | - | -   | 0 |      |     |   |   |   |   |   |   | • |    |   |   |                                       |
|   |   |   |     |   |      |     |   |   |   |   |   |   |   |    |   |   | Connection                            |
|   |   |   |     |   |      |     |   |   |   |   |   |   |   |    |   |   |                                       |
|   |   |   |     |   |      |     |   |   |   |   |   |   |   |    |   |   | Local: only when function is entered  |
|   |   |   |     |   |      |     |   |   |   |   | • |   |   |    |   |   | Static: always hound                  |
|   | • | • |     |   |      |     | • | • | • | • |   |   | • |    |   |   | Static. always bound                  |
|   |   |   |     |   |      |     |   |   |   |   |   |   |   |    |   |   | Object: when object is created        |
|   |   |   |     |   |      |     |   |   |   |   |   |   |   |    |   |   |                                       |
|   |   |   |     |   |      |     |   |   |   |   |   |   |   | 11 |   |   | Let KOBO Pro decide                   |
|   |   |   |     |   |      |     |   |   |   |   |   |   |   |    |   |   |                                       |
|   |   |   |     |   |      | -   | - |   |   |   |   |   |   |    |   |   |                                       |

从 "编程模块 (program elements)" -> "输入、输出 (inputs,outputs)" 子分类中 找到 "面板显示 (panel display)" 模块。将其拖拽到编程窗口中。

右键单击 "面板显示(panel display)" 模块,将其分配给前面建立好的名为 "YLamp" 的显示灯控件,然后选择 "OK" 退出。

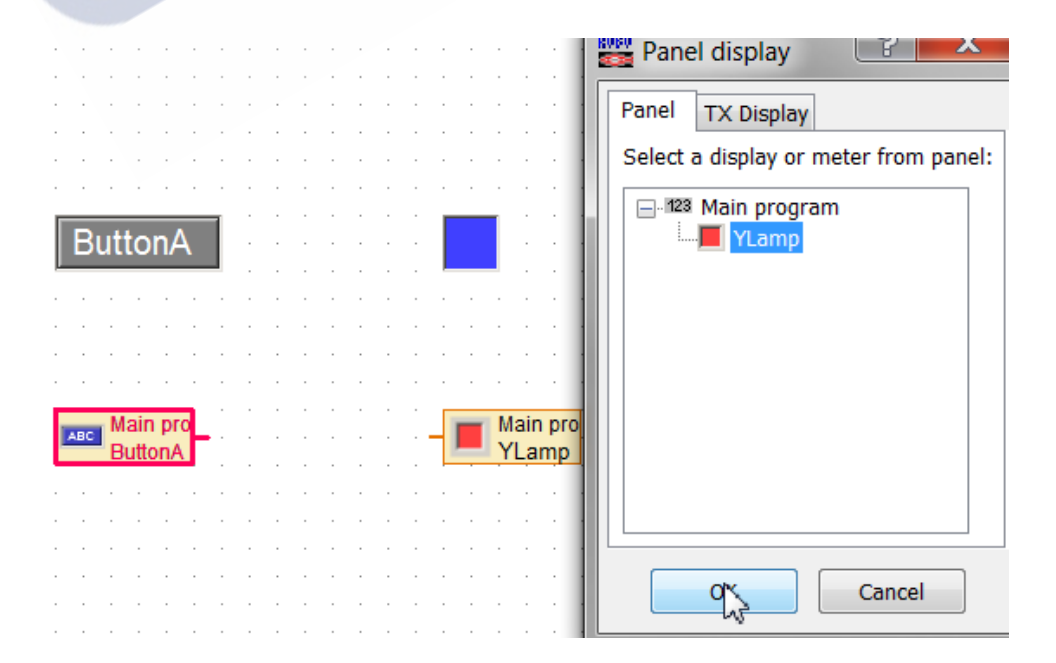

现在我们要将"非门"的逻辑添加到程序中。

从"编程模块 (program elements)"->"运算符 (Operators)"子分类中,将下面列出的第一个模块拖拽到编程窗口中。

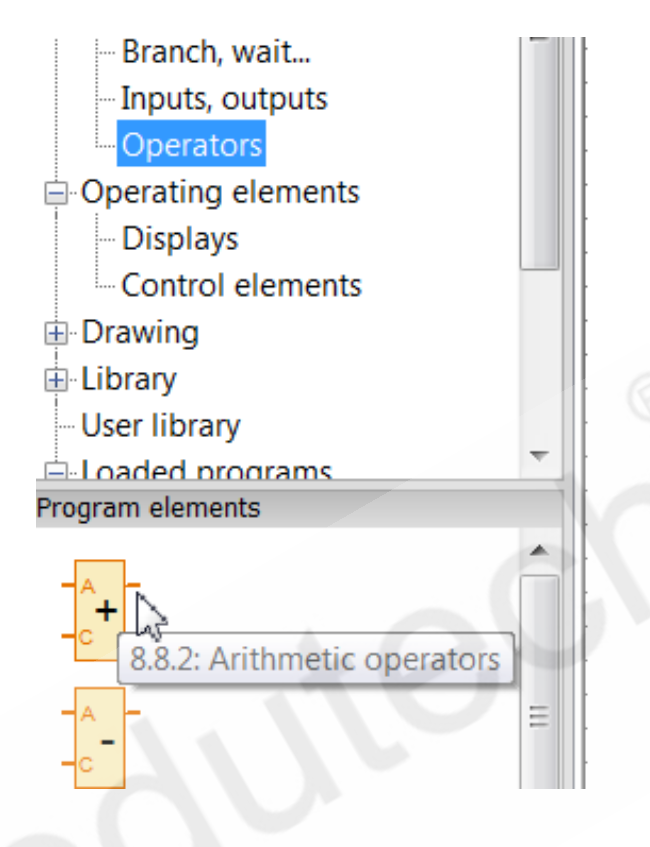

右键单击这个模块,将运算符设置为 "not (逻辑非)",点击 "OK" 键后,你将看到该 模块的形状和标识都发生了改变。

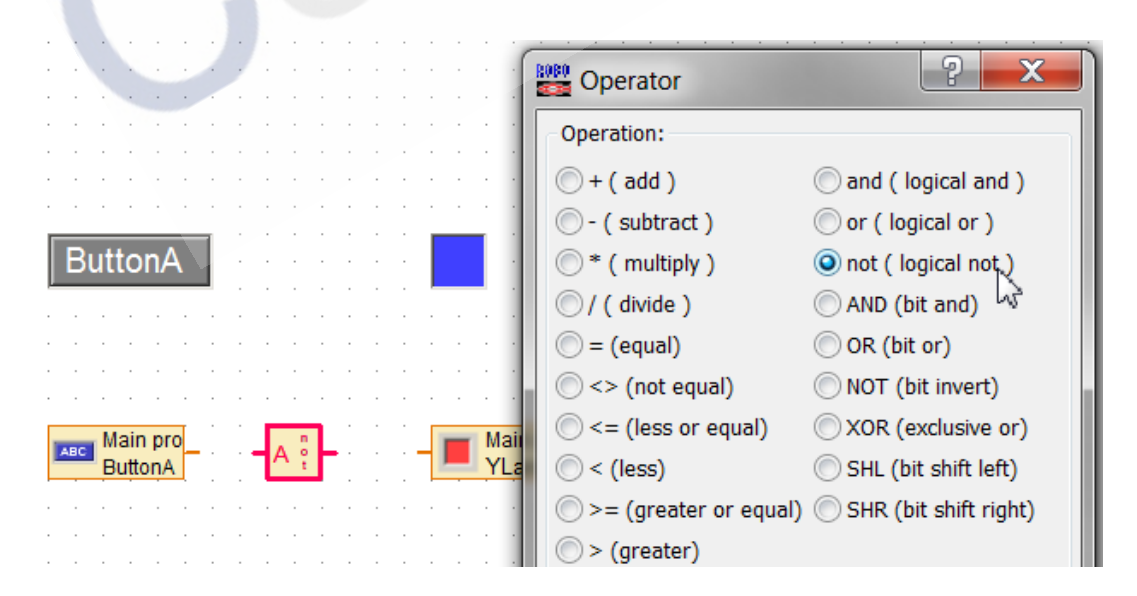

参照下图,用程序连接相应的模块。

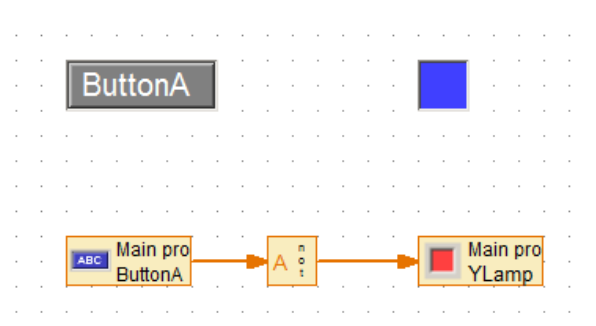

#### "非门"真值表:

在线运行上面的程序,在下面的表格中记录你观察到的结果。

"ButtonA"按钮被按下时的数字信号为 1, 抬起时是 0。观察"YLamp"灯的亮灭, 如果灯不亮则在列表相应位置中放置一个 0, 如果灯亮则放置一个 1。

| NOT       |            |
|-----------|------------|
| (Button)A | Y ( Lamp ) |
| 0         |            |
| 1         |            |

#### "非门"布尔表达式:

布尔表达式是详细说明输入和输出之间关系的数学表达式。在我们的例子中的输入被称为 A。因为 A 有两个状态,当输入是 High 时,我们称它为 A,当输入为 Low 时,称为非A。我们通过<sup>(Ā)</sup>来表示 NOT A。

在我们的示例中,输出被称为 Y。通过上面的真值表你可以确定"非门"布尔表达公式:

Y = A

#### 与门:

我们在编程窗口中放置两个"按钮(Button)"控件,分别命名为"Button A"和"Button B"。建立两个"面板输入 (panel input)"模块,分别分配给这两个按钮。

再放置一个命名为 "Y Lamp" 的显示灯控件。建立一个"面板显示 (panel display)" 模块,分配给这个灯。

右键点击"运算符 (operator)"模块,将其设置为"and (逻辑与)"。

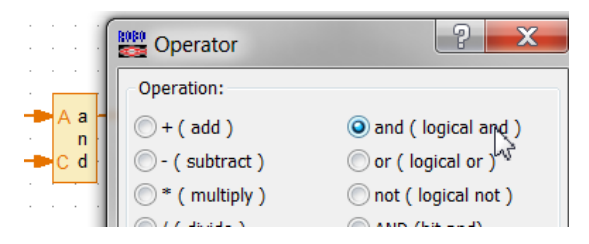

参照下图,将各模块连接起来。

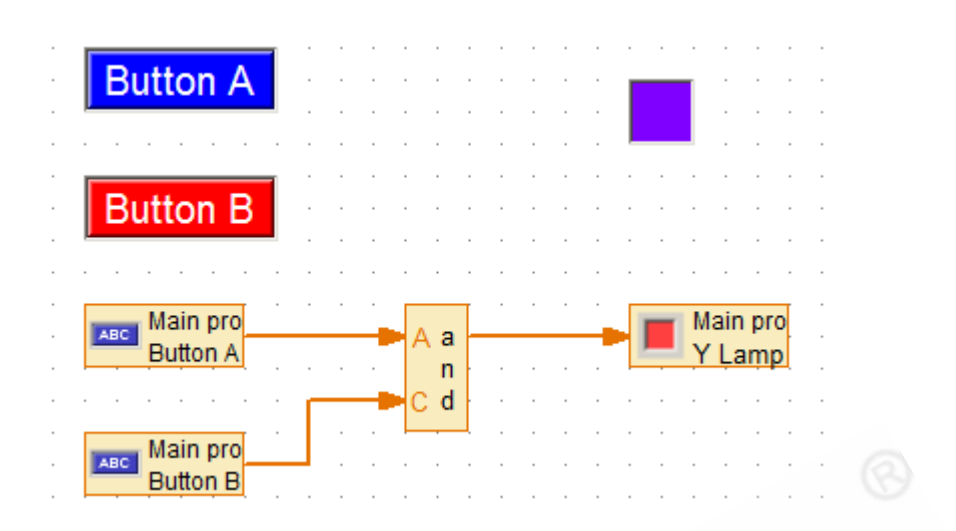

#### "与门"真值表:

在线运行程序,在下面的表格中记录观察到的结果。点击按钮将使其从0切换到1。观察不同情况下灯的亮灭,如果灯不亮,则在Y列中放置一个0。如果灯亮了,则放置1。

| AND |   |   |
|-----|---|---|
| А   | В | Y |
| 0   | 0 |   |
| 1   | 0 |   |
| 0   | 1 |   |
| 1   | 1 |   |

"与门"布尔表达式:Y=AB

#### 或门

停止程序,然后右键单击"运算符(Operator)"模块,将其更改为"or(逻辑或)"。

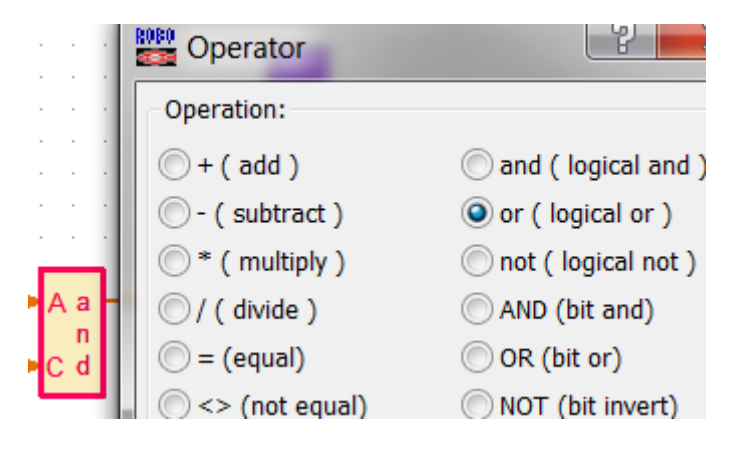

# 运行程序,填写下面的真值表,并试着写出 OR 门的布尔表达式。

| OR |   |   |
|----|---|---|
| А  | В | Y |
| 0  | 0 |   |
| 1  | 0 |   |
| 0  | 1 |   |
| 1  | 1 |   |

或门布尔表达式:Y=A+B

# 或非门

参考下图修改程序。

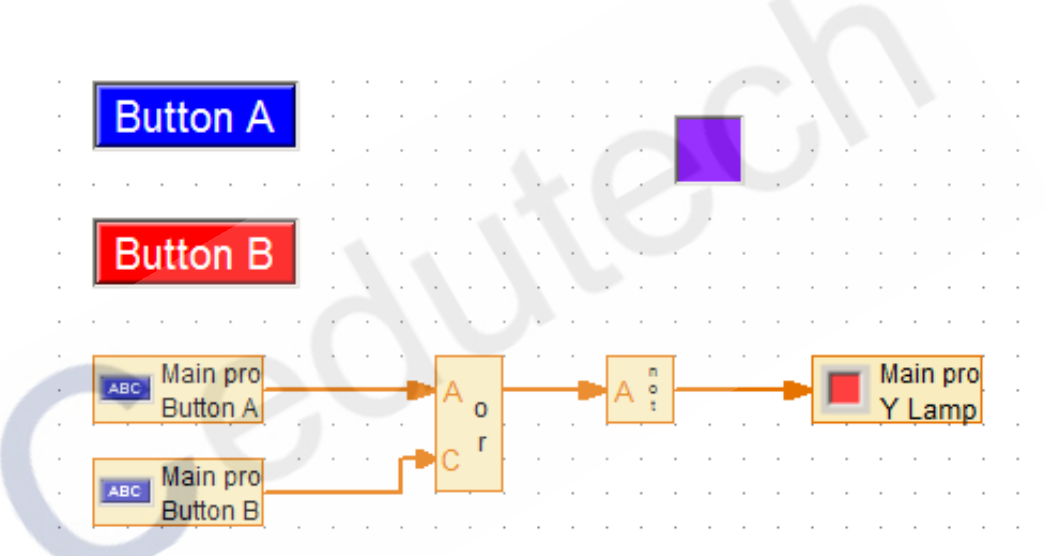

# 这个逻辑简称为"或非"门。运行程序进行测试,记录真值表。

| NOR |   |   |
|-----|---|---|
| А   | В | Y |
| 0   | 0 |   |
| 1   | 0 |   |
| 0   | 1 |   |
| 1   | 1 |   |

"或非"门布尔表达式:

# 与非门

将上面程序中的"或"门改为"与"门。测试程序,记录真值表。

| NAND |   |   |
|------|---|---|
| А    | В | Υ |
| 0    | 0 |   |
| 1    | 0 |   |
| 0    | 1 |   |
| 1    | 1 |   |

Y = AB

"与非"门布尔表达式: